## Searching for Records

Last Modified on 08/16/2017 3:28 pm EDT

## Overview

Some lists of values can be very long and cumbersome to find and select. To make selecting values easier, use the Search feature. On each Full List there is a search bar that is used for text searches.

## **Using the Search Listing**

Once you have selected the desired listing form the Open Full List drop down menu, the search option allows you to find the record quickly.

- All text searches will return records matching *any* part of the search term. For example when searching your Items for descriptions containing the word "Cap", the search will find descriptions for "Cap and Short" & "Yellow Baseball cap".
- Use the drop down list to the right of the search bar to select the Field you want to search within.

| <b>ØrderTime</b>               |                       |                      |                           |                       |                     |                   |                               |        |                            | All Orders Demo |
|--------------------------------|-----------------------|----------------------|---------------------------|-----------------------|---------------------|-------------------|-------------------------------|--------|----------------------------|-----------------|
| # Home                         |                       | 🐂 Purchasing         | Q <sup>®</sup> Production | 🗑 Warehouse           | 🖨 Reports           |                   |                               |        |                            |                 |
| Create New                     |                       | Sales + Customers    |                           |                       |                     |                   |                               |        |                            |                 |
| Orea Fall Ura                  |                       | Customers            |                           |                       |                     |                   |                               |        |                            |                 |
| <ul> <li>Activities</li> </ul> | *                     | Full Name            | •                         | Search Customer       | ٩                   |                   |                               |        |                            | O New Customer  |
| Customers                      | , <b>~</b>            | FULL NAME            |                           | OMPANY                | BILL ADDRESS STREET | BILL ADDRESS CITY | BILL ADDRESS STATE/PROV./REG. | TYPE   | SALES REP                  | ACTIONS         |
| Contacts                       | Click to view custome | r list 21st Century  | 1                         | 21st Century          | 4720 N 36 Ct        | Columbia          | MD                            | Retail | Cid and Son Garden Nursery | 80              |
| Vendors                        |                       | 34234                |                           | Atalou micro system   |                     |                   |                               |        |                            | B 0             |
| II Items                       |                       | 44214234             | 4                         | 12342                 | 4651 SHERIDAN ST    | HOLLWYOOD         | FLORIDA                       |        |                            | B 0             |
| Location                       |                       | 45                   |                           | an                    |                     | Hollywood         | FL                            |        |                            | B. O            |
| & Inventory                    |                       | 5345                 |                           |                       |                     |                   |                               |        |                            | B. O            |
| Bills of Mat                   | erial 🖕               | 60 Minutes Car Rep   | air (                     | 50 Minutes Car Repair |                     |                   |                               |        |                            | B 0             |
| 🍐 Veronica M                   |                       | 888888               |                           |                       |                     |                   |                               |        |                            | 8 O             |
|                                |                       | Accounting           | 1                         | LD                    |                     |                   |                               |        |                            | 80              |
|                                |                       | Adam Cole            |                           |                       |                     |                   |                               |        |                            | 8.0             |
|                                |                       | Alexandria Professio | onal                      |                       | 4651 SHERIDAN ST    | HOLLWYOOD         | FL                            |        | Cardio Access Inc X        | 80              |
|                                |                       |                      |                           |                       |                     | < Prev 1 *        | of 16 Next >                  |        |                            |                 |
|                                |                       |                      |                           |                       |                     |                   |                               |        |                            |                 |

• To memorize your search field use the List Options pop-up box, click the Other tab, select the desired field in Search by and click Save. Click on the Gear icon on the right hand side of the screen.

| OrderTime      |         |                     |               |                  |                     |                   |                               |       |        |                            | All Orders Demo | 0 |
|----------------|---------|---------------------|---------------|------------------|---------------------|-------------------|-------------------------------|-------|--------|----------------------------|-----------------|---|
| # Home         | 🛷 Sales | 📜 Purchasing        | OC Production | 🗑 Warehouse      | 🔅 Reports           |                   |                               |       |        |                            |                 |   |
| Create New     |         | Sales > Customers   |               |                  |                     |                   |                               |       |        |                            |                 |   |
|                |         | Customers           |               |                  |                     |                   |                               |       |        |                            | 🌣 😁             | e |
| Open Full List | *       | Full Name           | ٣             | Search Customer  | Q                   |                   |                               |       |        |                            | New Custome     | r |
| Customers      |         | FULL NAME           | c             | DMPANY           | BILL ADDRESS STREET | BILL ADDRESS CITY | BILL ADDRESS STATE/PROV./REG. |       | TYPE   | SALES REP                  | ACTIONS         |   |
| ★ Leads        |         | 21st Century        | 2             | 1st Century      | 4720 N 36 Ct        | Columbia          | MD                            |       | Retail | Cid and Son Garden Nursery | R 0             |   |
| Contacts       |         | 34234               | A             | Wirt Ontions     |                     |                   |                               |       |        |                            | R 0             |   |
| Vendors        |         | 44214234            | 4             | List options     |                     |                   |                               |       |        |                            | 2.0             |   |
| # Items        |         | 46                  |               | ]                |                     |                   |                               |       |        |                            |                 |   |
| Q Location     |         | 40                  | he he         | Filters Col      | umns Other          |                   |                               |       |        |                            | 8.0             |   |
| 🗞 Inventory    |         | 5345                |               |                  |                     |                   |                               |       |        |                            | 80              |   |
| Bills of Mate  | erial 🖕 | 60 Minutes Car Rep  | air 6         | Necords per page | 10                  | Ŧ                 |                               |       |        |                            | C 0             |   |
| 🛔 Veronica M   |         | 888888              |               | Search by        | Full Name           | ٣                 | -                             |       |        |                            | C 0             |   |
|                |         | Accounting          | L             |                  |                     |                   |                               |       |        |                            | 80              |   |
|                |         | Adam Cole           |               |                  |                     |                   | Same                          | Poret |        |                            | 8 0             |   |
|                |         | Alexandria Professi | onal          |                  |                     |                   | Jave                          | Reset |        | Cardio Access Inc X        | 8 O             |   |
|                |         |                     |               |                  |                     | < Prev 1 T        | of 16 Next >                  |       |        |                            |                 |   |

Click on Save when done.